**Activity Logs** 

••

Date published: 2020-10-30 Date modified: 2022-09-21

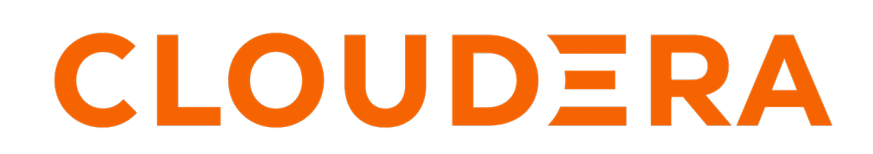

https://docs.cloudera.com/

### **Legal Notice**

© Cloudera Inc. 2024. All rights reserved.

The documentation is and contains Cloudera proprietary information protected by copyright and other intellectual property rights. No license under copyright or any other intellectual property right is granted herein.

Unless otherwise noted, scripts and sample code are licensed under the Apache License, Version 2.0.

Copyright information for Cloudera software may be found within the documentation accompanying each component in a particular release.

Cloudera software includes software from various open source or other third party projects, and may be released under the Apache Software License 2.0 ("ASLv2"), the Affero General Public License version 3 (AGPLv3), or other license terms. Other software included may be released under the terms of alternative open source licenses. Please review the license and notice files accompanying the software for additional licensing information.

Please visit the Cloudera software product page for more information on Cloudera software. For more information on Cloudera support services, please visit either the Support or Sales page. Feel free to contact us directly to discuss your specific needs.

Cloudera reserves the right to change any products at any time, and without notice. Cloudera assumes no responsibility nor liability arising from the use of products, except as expressly agreed to in writing by Cloudera.

Cloudera, Cloudera Altus, HUE, Impala, Cloudera Impala, and other Cloudera marks are registered or unregistered trademarks in the United States and other countries. All other trademarks are the property of their respective owners.

Disclaimer: EXCEPT AS EXPRESSLY PROVIDED IN A WRITTEN AGREEMENT WITH CLOUDERA, CLOUDERA DOES NOT MAKE NOR GIVE ANY REPRESENTATION, WARRANTY, NOR COVENANT OF ANY KIND, WHETHER EXPRESS OR IMPLIED, IN CONNECTION WITH CLOUDERA TECHNOLOGY OR RELATED SUPPORT PROVIDED IN CONNECTION THEREWITH. CLOUDERA DOES NOT WARRANT THAT CLOUDERA PRODUCTS NOR SOFTWARE WILL OPERATE UNINTERRUPTED NOR THAT IT WILL BE FREE FROM DEFECTS NOR ERRORS, THAT IT WILL PROTECT YOUR DATA FROM LOSS, CORRUPTION NOR UNAVAILABILITY, NOR THAT IT WILL MEET ALL OF CUSTOMER'S BUSINESS REQUIREMENTS. WITHOUT LIMITING THE FOREGOING, AND TO THE MAXIMUM EXTENT PERMITTED BY APPLICABLE LAW, CLOUDERA EXPRESSLY DISCLAIMS ANY AND ALL IMPLIED WARRANTIES, INCLUDING, BUT NOT LIMITED TO IMPLIED WARRANTIES OF MERCHANTABILITY, QUALITY, NON-INFRINGEMENT, TITLE, AND FITNESS FOR A PARTICULAR PURPOSE AND ANY REPRESENTATION, WARRANTY, OR COVENANT BASED ON COURSE OF DEALING OR USAGE IN TRADE.

# **Contents**

| Activity Log interface           | .4 |
|----------------------------------|----|
| List view of Activity Log        | 5  |
| Statistical view of Activity Log | 6  |

# **Activity Log interface**

In the Activity Log interface, note the following features that are common to both the *List view of Activity Log* and *Statistical View of Activity Log* of this interface:

|                                                         |                                                         | Q SEARCH Q → Q → 🛓 vizapps_admin →                                                  |
|---------------------------------------------------------|---------------------------------------------------------|-------------------------------------------------------------------------------------|
| mail Templates Custom Styles Custom Colors Custom Dates | Static Assets Site Settings                             |                                                                                     |
| rLog                                                    |                                                         |                                                                                     |
|                                                         |                                                         | 6 Last fetch: Jun 28, 1:46PM                                                        |
|                                                         |                                                         | Queries: 500 + -                                                                    |
|                                                         | mail Templates Custom Styles Custom Colors Custom Dates | mail Templates Custom Styles Custom Colors Custom Dates Static Assets Site Settings |

1. Auto-Refresh queries

When you select this option, it automatically refreshes the information in this interface at regular intervals.

The default refresh time interval is 60 seconds.

2. Only display queries generated by visuals

This option limits reporting to actions on visuals.

This means that logs do not report actions on datasets, connections, and analytical views.

- 3. Only display queries generated by visuals
- 4. Show Stats / Hide Stats

The Show Stats / Hide Stats option toggles between showing or hiding statistics on activity logging.

5. Refresh

The Refresh option starts off the refresh operation, not waiting for the auto-refresh.

- 6. At the right, the page has the following information:
  - Last fetch

This captures the timestamp at the time that the query was generated, such as April 16, 5:30 PM.

Note the Refresh options.

• Queries

This shows the number of queries reported.

By default, this number is 500.

Clicking on the Plus icon increases the number of queries by increments of 500.

Clicking on the Minus icon reduces the number of queries by increments of 500.

Time Span

This reports the time interval covered by the log, such as Apr 16, 10:11 AM to Apr 16, 6:00 PM.

For details of each activity, see List view of Activity Log.

For a summary of activities by type, see Statistical View of Activity Log.

**Related Information** 

List view of Activity Log Statistical view of Activity Log

### List view of Activity Log

Examine the list view of the activity log interface to obtain more detailed information.

| CLOUDERA<br>Data Visualizatio | on                  | номе          | VISUALS   | DATA           |                 |        |             |             |            |        |             |        |             |            | Q SEAR   | сн                   | ð -                   | 0- 6              | ⊾vizapps_adr    |
|-------------------------------|---------------------|---------------|-----------|----------------|-----------------|--------|-------------|-------------|------------|--------|-------------|--------|-------------|------------|----------|----------------------|-----------------------|-------------------|-----------------|
| Activity Log U                | Isers & Groups      | Manage Ro     | les M     | anage API Keys | Email Templates | Custor | n Styles Ci | ustom Color | s Custom [ | Dates  | Static Asse | ts Sit | e Settings  |            |          |                      |                       |                   |                 |
| Activity Log                  | Daily Usag          | e WebS        | Server St | ats WebServ    | er Log          |        |             |             |            |        |             |        |             |            |          |                      |                       |                   |                 |
| Auto-refresh qu               | ieries (every 60 se | conds)        |           |                |                 |        |             |             |            |        |             |        |             |            |          | Last fetc            | h: Jun 28             | 8, 1:46PM         |                 |
| Only display log              | gs that change sta  | te (no views) |           |                |                 |        |             |             |            |        |             |        |             |            |          | Queries:<br>Time Spa | 500 + -<br>an: Jun 1: | -<br>3. 3:45PM tr | o Jun 28. 3:41í |
| Only display qui              | eries generated by  | y visuals     |           |                |                 |        |             |             |            |        |             |        |             |            |          | rane opt             | in our r              | 0,0.1011110       | , oun 20, 0     |
| SHOW STATS                    | C REFRESH           |               |           |                |                 |        |             |             |            |        |             |        |             |            |          |                      |                       |                   |                 |
|                               |                     | 2             |           | 6              | <u>a</u>        | 700    | WNL         |             | 10         | A      | 12          | 13     | 14          | 16         | 16       | <b>A</b>             | 18                    | 10                |                 |
| Time                          | User                | IP            | Action    | Component Type | Component ID    | Visual | Dashboard   | Dataset     | Connection | Туре   | Fallback    | Cache  | Cache Check | Aview Used | Runtime  | State                | Error                 | Query             |                 |
| Jun 28, 3:41PM                | vizapps_admin       |               | Delete    | Custom Email   | 1               |        |             |             |            |        | N/A         | false  | false       | No         |          |                      |                       |                   |                 |
| Jun 28, 3:40PM                | vizapps_admin       | 172.17.0.1    | View      | Dashboard      | 25              | 25     | 27          | 6           | samples    | sqlite | N/A         | false  | false       | No         | 0.220584 | ✔ Done               |                       | Show SQ           | L               |
| Jun 28, 3:40PM                | vizapps_admin       | 172.17.0.1    | View      | Dashboard      | 24              | 24     | 27          | 6           | samples    | sqlite | N/A         | false  | false       | No         | 0.222113 | ✔ Done               |                       | Show SQ           | L               |
| Jun 28, 3:40PM                | vizapps_admin       | 172.17.0.1    | View      | Dashboard      | 26              | 26     | 27          | 6           | samples    | sqlite | N/A         | false  | false       | No         | 0.218904 | ✔ Done               |                       | Show SQ           | L               |
| Jun 28, 3:40PM                | vizapps_admin       | 172.17.0.1    | View      | Dashboard      | 24              | 24     | 27          | 6           | samples    | sqlite | N/A         | false  | false       | No         | 0.073481 | ✔ Done               |                       | Show SQ           | L               |
| Jun 28, 3:40PM                | vizapps_admin       | 172.17.0.1    | View      | Dashboard      | 25              | 25     | 27          | 6           | samples    | sqlite | N/A         | false  | false       | No         | 0.069959 | ✔ Done               |                       | Show SQ           | L               |
| Jun 28, 3:40PM                | vizapps_admin       | 172.17.0.1    | View      | Dashboard      | 26              | 26     | 27          | 6           | samples    | sqlite | N/A         | false  | false       | No         | 0.069186 | ✔ Done               |                       | Show SQ           | L               |
| Jun 28, 3:40PM                | vizapps_admin       | 172.17.0.1    | View      | Dashboard      | 85              | 85     | 93          | 12          | samples    | sqlite | N/A         | false  | false       | No         | 0.12419  | ✔ Done               |                       | Show SQ           | L               |
| Jun 28, 3:40PM                | vizapps_admin       | 172.17.0.1    | View      | Dashboard      | 84              | 84     | 93          | 12          | samples    | sqlite | N/A         | false  | false       | No         | 0.095677 | ✔ Done               |                       | Show SQ           | L               |
| Jun 28, 3:40PM                | vizapps_admin       | 172.17.0.1    | View      | Dashboard      | 86              | 86     | 93          | 12          | samples    | sqlite | N/A         | false  | false       | No         | 0.096065 | ✔ Done               |                       | Show SQ           | L               |
|                               |                     |               |           |                |                 |        |             |             |            |        |             |        |             |            |          |                      |                       |                   | 1 2 2 50        |

#### 1. Time

The date and time of the activity, such as April 16, 6:00 PM.

2. User

The username of the activity initiator.

3. IP

The IP address of the Data Visualization instance that originated the request.

4. Action

The type of event that generated the activity, such as View, Create, and Update.

5. Component Type

The component of the activity, such as Dashboard, Data Connection, Dataset, Mixed, Snapshots, Thumbnail, or Workspaces.

6. Component ID

The ID of the component.

7. Visual

The ID of the visual that generates the activity. Click on this number to navigate to the visual.

8. Dashboard

The ID of the dashboard that generates the activity. Click on this number to navigate to the dashboard.

9. Dataset

The ID of the dataset that generates the activity. Click on this number to navigate to the Dataset Detail interface for that dataset.

10. Connection

The name of the data connection for the activity. Click on this name to navigate to the Datasets interface for that connection.

**11.** Type

The type of connection, such as arcengine, impala, hive, and so on.

12. Fallback

If the connection is of arcengine type, you can have a fallback engine enabled. For example, the second row shows that Dashboard ID = 500 uses the fallback option. Typically, the value of this column is N/A.

13. Cache

This column indicates whether the query was served from the cache; values are true or false.

14. Cache Check

This column indicates that served the query from the cache after checking the base data to confirm that no changes occurred between the cache capture and the time the query ran in the cache. Values are true or false.

15. Aview Used

This column indicates if the query execution used an analytical view; values are Yes, No, or N/A.

16. Runtime

The duration of the activity, in seconds.

17. State

The completion status of the query, such as Done, if it is running, or if it is in an error state.

18. Error

This column shows if there is an error in any of the actions.

19. Query

You can examine the SQL statement for each query event.

By default, hides the SQL statements. To see all statements, click the Plus icon under the column title Query. To hide all statements, click the Minus icon. To see only specific queries, click Show SQL in the specific row.

For example, this is the SQL statement for the first Dashboard (component ID=500):

## **Statistical view of Activity Log**

Examine the statistical view of the activity log interface to see the statistical summary of the activities by object type.

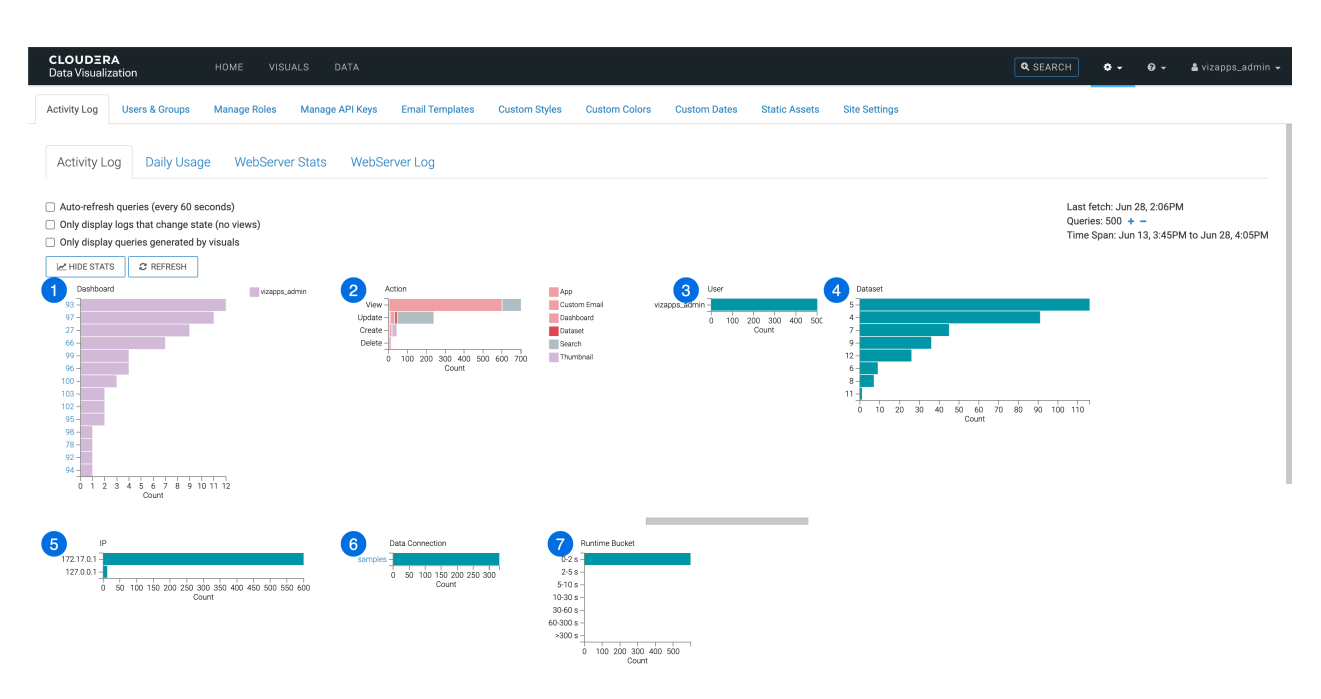

1. Dashboard

This horizontal bar chart shows the most frequently accessed dashboards.

Note that they are listed by ID, may be clicked to navigate to the dashboard that opens in another browser tab, and that the legend shows the IDs of the datasets where the requests run.

Hovering over a bar shows the detail of each dashboard: dashboard ID, activity count, dataset ID, and dataset name.

2. Action

This stacked bar chart breaks down the requests by type along the vertical axes, such as View, Update, Create, and Others. The individual components of each bar and the legend show the breakdown by component type: Dashboard, Data Connection, Dataset, Mixed, Snapshots, Thumbnail, or Workspaces.

Hovering over a bar shows the detail of each action: type of action, activity count, and component.

3. User

This simple bar chart reports on all users who initiated an action.

Hovering over a bar shows the detail of each user: user name, and activity count.

4. Dataset

This horizontal bar chart shows the most frequently accessed datasets.

Hovering over a bar shows the detail of each dataset: dataset ID, activity count, dataset ID, and dataset name.

5. IP

This simple bar chart reports the server addresses that host the action.

Hovering over a bar shows the detail of each IP: IP, and activity count.

6. Data Connection

This simple bar chart reports the activity on each live data connection.

Hovering over a bar shows the detail of each connection: data connection name, and activity count.

7. Runtime Bucket

This chart is a histogram of possible run times: each bar represents a 'bucket' of duration times.

Hovering over a bar shows the detail of each grouping: the execution time range that each bucket represents, and the activity count.

Note that when you switch to this view, the traditional list view still appears on the interface; You can see it when you scroll down in the browser window.